## 目 錄

| 1.  | 登入校務 e-care 2                                                                    |
|-----|----------------------------------------------------------------------------------|
| 2.  | 課程服務->網路選課系統3                                                                    |
| 3.  | 詳讀選課注意事項後進入選課系統 4                                                                |
| 4.  | 選課清單總覽頁面-1:可至【畢業審核系統】查詢畢業課程修課情形,衝堂課程點<br>選【登記退選】刪除登記5                            |
| 5.  | 選課清單總覽頁面-2:已選上課程點選【登記退選】完成該門課程退選登記 6                                             |
| 6.  | 選課清單總覽頁面-3:未選上正排隊篩選中之課程(含衝堂)點選【登記退選】刪除<br>登記                                     |
| 7.  | 課清單總覽頁面-4:已點選【登記退選】課程在本次選課開放時間內欲【取消】登<br>記退選(該課程已選上並出現在選課清單)8                    |
| 8.  | 一週選課總覽頁面:顯示選課登記後,一星期所有課程列表,衝堂課程須刪除登記。                                            |
| 9.  | 搜尋課程功能頁面:以本班課程、本系課程、全校全部課程等範圍進行搜尋課程,<br>或以【星期】或【節次】快速篩選課程,亦可以課程分項資料進行【進階篩選】。<br> |
| 10. | 搜尋後點選登記加選,完成加選課程登記11                                                             |

# 1. 登入校務 e-care

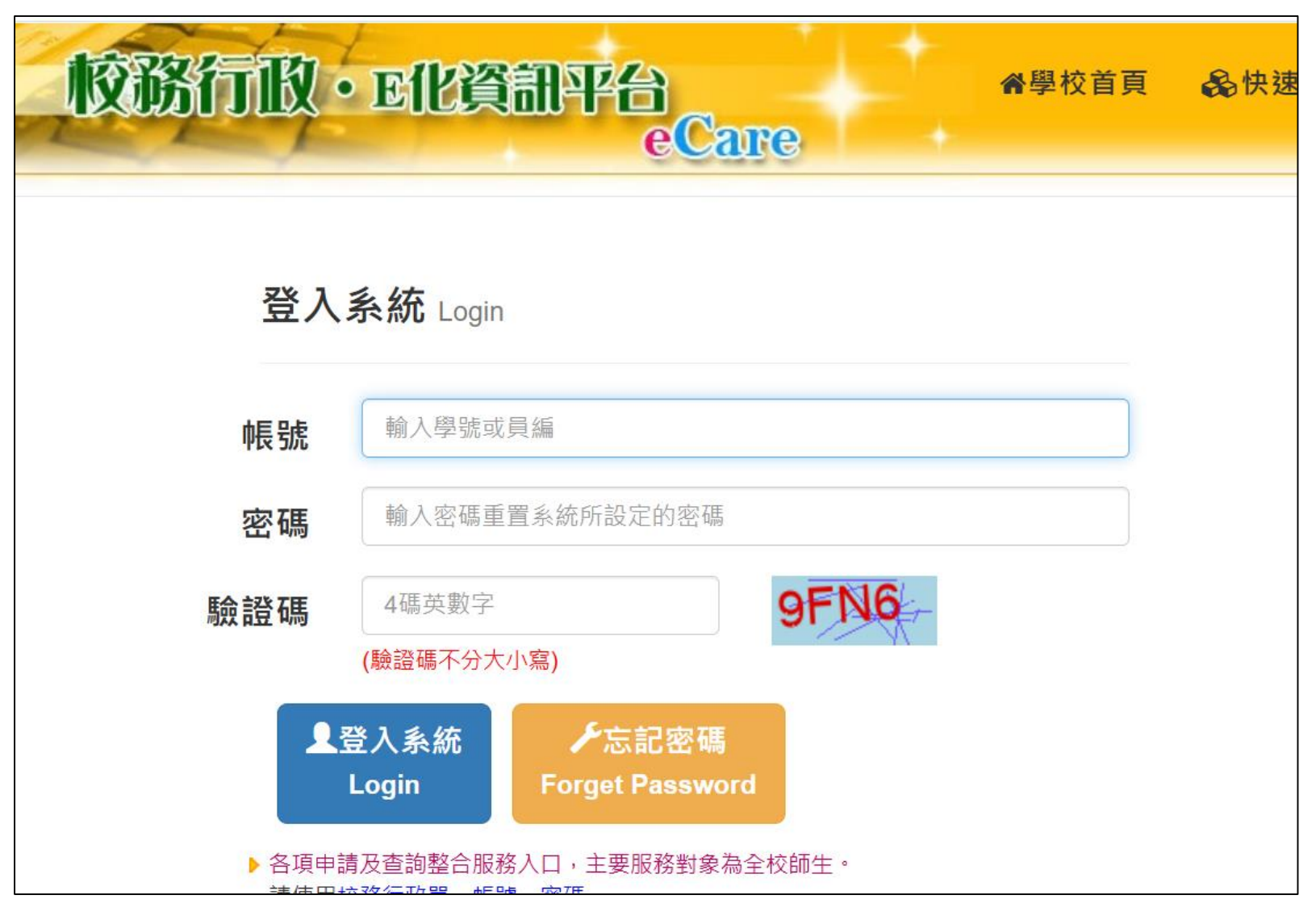

### 2. 課程服務->網路選課系統

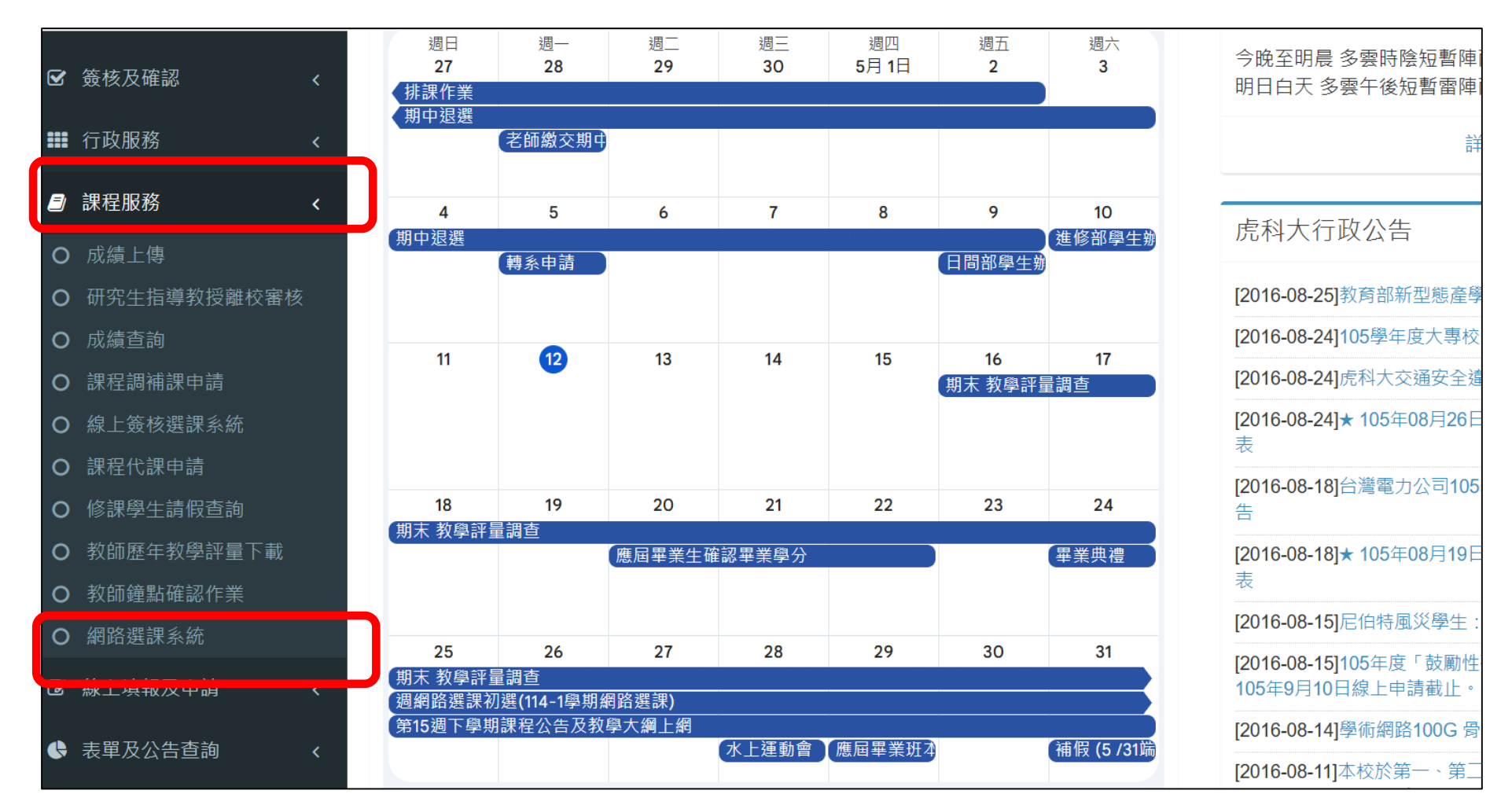

#### 3. 詳讀選課注意事項後進入選課系統

※全學期校外實習學生務必於【教師線上簽核選課申請】結束前至校務e-care完成選課確認。 ※研究生請務必在開學第一週結束前向指導教授或系辦公室確認所選課程是否符合畢業課標規定,且前兩學年每學期修習學分不得多於十二學分。 ※四技一、二、三年級學生不得少於十六學分,不得多於二十五學分,四技四年級學生不得少於九學分,不得多於二十五學分, ※二技一年級學生不得少於十六學分,不得多於二十五學分,二技二年級學生不得少於九學分,不得多於二十五學分。 ※五專一、二、三年級及二專一年級每學期不得少於二十學分,不得多於三十四學分;五專四、五年級及二專二年級每學期不得少於十二學分,不得多於二十八學分。 ※各學制寒署期校外實習課程學分數不併入選課學分數上下限計算:亦即選課學分若加入寒署期校外實習課程學分超過上限,符合規定;但若選課學分加入寒署期校外實習課程學分後才達到學 ※電資、工程學院學生不得加選文理、管理學院之微積分課程。 ※必修課程請勿任意退選或跨班修習,如有特殊情形請於加退選時辦理。學生跨系選課,請務必經過系科同意。學生以修讀本系與本班排定之必修課程為原則,但院系有其特殊規定者,從其規 ※通識、體育、語言、社會責任課程選課注意事項請詳閱通識中心、體育室、語言中心、社會責任處網頁公告資訊。 ※選課問題聯絡資訊: 日間部:05-6315111~5114:vst@nfu.edu.tw 進修推廣部:05-6315073;ywsc@nfu.edu.tw 或 05-6315072 碩士在職專班:05-6315073; ywsc@nfu.edu.tw 或 05-6315072 產學攜手專班及產學訓專班: 05-6315073; ywsc@nfu.edu.tw 或 05-6315072 通識中心: 05-6315158、體育室: 05-6315282、語言中心: 05-6315831、社會責任處: 05-6315979 ENGLE 已閱讀選課注意事項 / I have read the course selection instructions 同意並進入選課系統 / Agree and enter the course selection system

### 選課清單總覽頁面-1:可至【畢業審核系統】查詢畢業課程修課情形,衝堂 課程點選【登記退選】刪除登記

| 選課清單總覽 一週選課總覽 搜尋課程                                                                                                    |           |
|----------------------------------------------------------------------------------------------------|-----------|
| 選課時程、各類課程選課相關注意事項請詳閱教學業務組【選課專區】<br>連結 �                                                                                                    |           |
| <mark>試算選課總學分數 29<br/>畢業學分門檻請參考連約:畢業結果查詢●<br/>選課課程畢業學分認定以各系所規定為準</mark>                                                                                                    | 未選上學分數 11 |
| <ul> <li>▲ 衛堂</li> <li>星期二(第1岁):1756-3D列印技術與系統整合應用實習,1857-進階英文(二)</li> <li>星期二(第2節):1756-3D列印技術與系統整合應用實習,1857-進階英文(二)</li> <li>星期二(第3節):1756-3D列印技術與系統整合應用實習,1862-英語口語訓練(二)</li> <li>星期五(第1節):1869-英美小說(二),1978-編譯程式</li> <li>星期五(第2節):1869-英美小說(二),1978-編譯程式</li> <li>星期五(第5節):1748-Python程式設計,1863-研究方法</li> <li>星期五(第6節):1748-Python程式設計,1863-研究方法</li> <li>星期五(第7節):1748-Python程式設計,1860-翻譯導論</li> <li>僅供參考,最後異常狀態以選課公告後教學業務組通知為準</li> </ul> |           |
| ▲ 已超過學分上限<br>僅供參考·最後異常狀態以選課公告後教學業務組通知為準                                                                                                    |           |

### 5. 選課清單總覽頁面-2:已選上課程點選【登記退選】完成該門課程退選登記

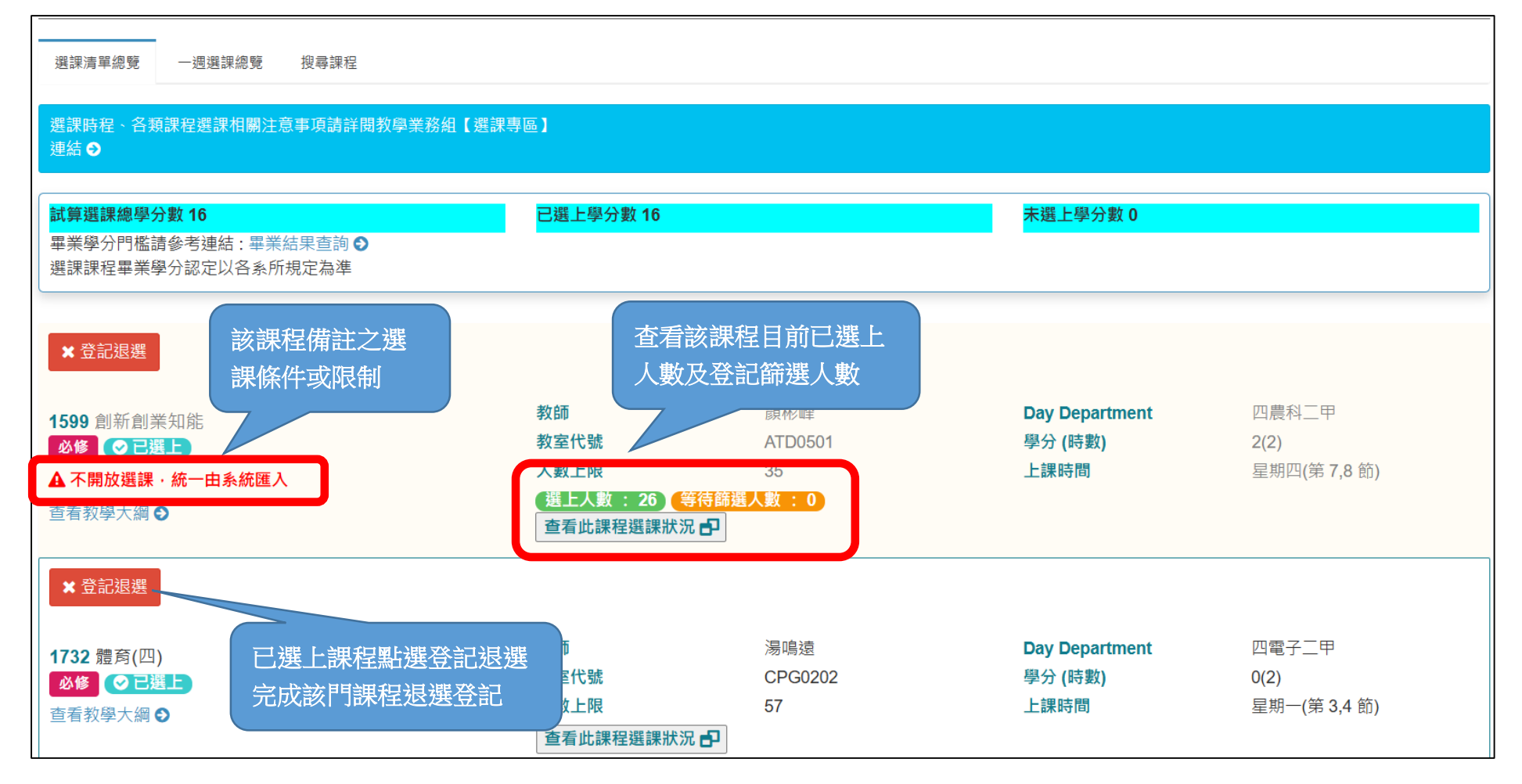

## 6. 選課清單總覽頁面-3:未選上正排隊篩選中之課程(含衝堂)點選【登記退 選】刪除登記

| <ul> <li>★ 登記退選</li> <li>0570 藝術史(核)</li> <li>通識 ▲ 排隊篩選中</li> <li>查看教學大綱 ●</li> </ul>                                               | 教師<br>教室代號<br>人數上限<br>查看此課程選課狀況 <b>-</b>   | 蕭淑瑾<br>ATA0301<br>57 | Day Department<br>學分 (時數)<br>上課時間 | 通識<br>2(2)<br>星期二(第 5,6 節)      |
|----------------------------------------------------------------------------------------------------|--------------------------------------------|----------------------|-----------------------------------|---------------------------------|
| <ul> <li>★ 登記退選</li> <li>1748 Python程式設計</li> <li>選修 ▲ 排隊篩選中 ◆ 衝堂</li> <li>查看教學大綱 ◆</li> </ul>                                      | 教師<br>教室代號<br>人數上限<br>查看此課程選課狀況 ₽          | 劉育松<br>ATC0404<br>57 | Day Department<br>學分 (時數)<br>上課時間 | 四電子三甲<br>3(3)<br>星期五(第 5,6,7 節) |
| <ul> <li>× 登記退選</li> <li>1756 3D列印技術與系統整合應用實習</li> <li>」 援修 (≤ 排隊篩選中) ( ● 衝堂)</li> <li>▲ 四電子四甲與技電子二甲合班</li> <li>查看教學大綱 ●</li> </ul> | 教師<br>教室代號<br>人數上限<br>查看此課程選課狀況 <b>-</b> 2 | 蔡振凱<br>ATC0404<br>57 | Day Department<br>學分 (時數)<br>上課時間 | 四電子四甲<br>3(3)<br>星期二(第 1,2,3 節) |

### 7. 課清單總覽頁面-4:已點選【登記退選】課程在本次選課開放時間內欲【取 消】登記退選(該課程已選上並出現在選課清單)

操作方式:至校務 e-care 課程清單 -> 對照課程清單找出已登記退選 課程 -> 回到選課系統搜尋此登記退選之課程重新加選

| × 登記退選<br>0570 藝術史(核)<br>查看教學大綱 ●                                    | <sup>力能代碼:AIS008]<br/>學期選課查詢]<br/><sup>P縮放比例完整列印選</sup></sup> | [暑修選課查詢]<br>課資料!!!                          |                                           |              |                              |                                       |                          |
|----------------------------------------------------------------------|---------------------------------------------------------------|---------------------------------------------|-------------------------------------------|--------------|------------------------------|---------------------------------------|--------------------------|
| × 登記退選<br>1748 Python程式設計<br>                                        |                                                               | 國立虎尾和                                       | 科技大學 <b>11</b><br><sub>舞部 班級Class:7</sub> | 4學年度         | 第1學斯<br><sup>學號Student</sup> | ] 學生(課程)<br>ID: <sub>姓名</sub>         | 青單)選課公告<br>Name:         |
|                                                                      | 修課班級<br>Class                                                 | 科目名稱<br>Subject Name                        | 選別<br>Selection                           | 學分<br>Credit | 時數<br>Hour                   | 授課老師<br>Teacher                       | 教至<br>Classroom          |
| ★ 登記退選                                                               | 夜四資管三甲                                                        | 生產與作業管理<br>Production/Operations Management | 必修                                        | 3.0          | 3                            | 郭文宏                                   | CMA0405 (多媒體電腦教室_文<br>樓) |
| 1756 3D列印技術與系統整合應用實習<br><u> 度修</u><br>上排隊師選中 ◆ 領堂<br>▲ 四電子四甲與技電子二甲合班 |                                                               | 企業資料通訊                                      | NIO                                       | 2.0          | 0                            | ····································· | CMA0406 (企業電子化電腦教習       |

#### 一週選課總覽頁面:顯示選課登記後,一星期所有課程列表,衝堂課程須刪 除登記。

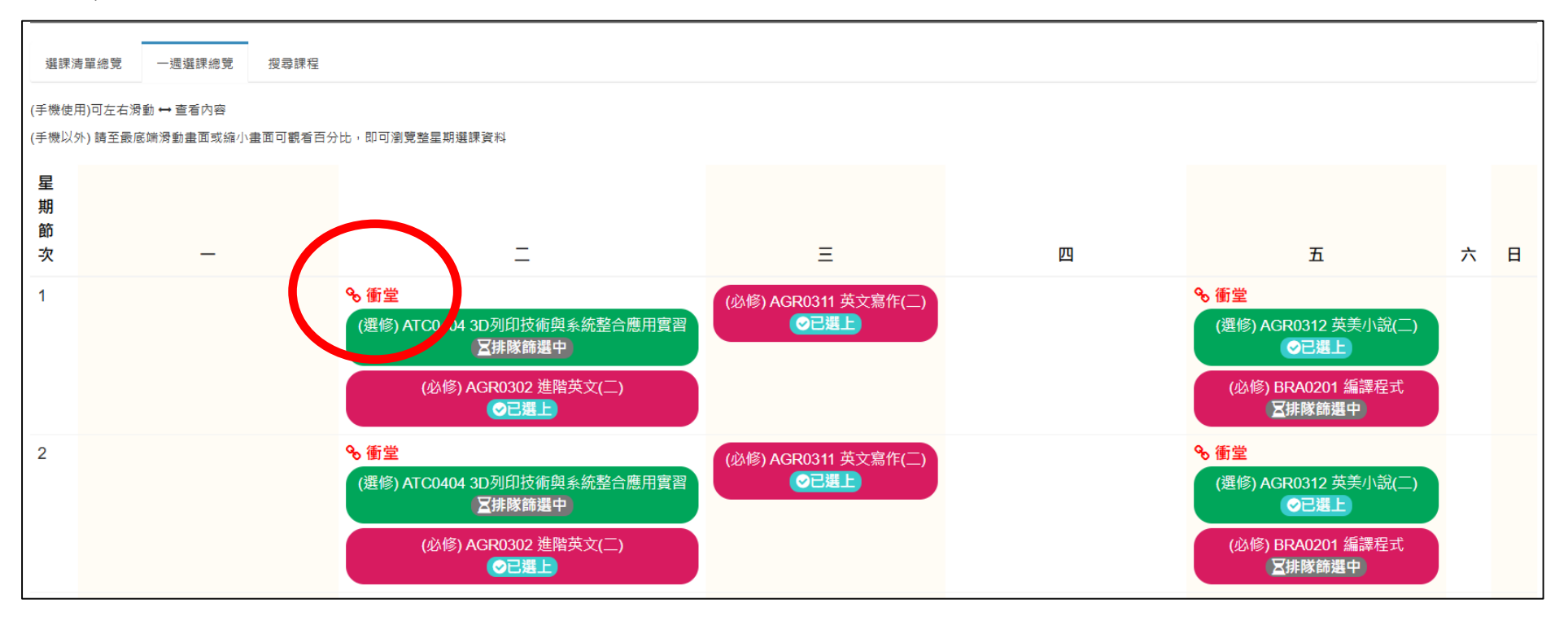

### 搜尋課程功能頁面:以本班課程、本系課程、全校全部課程等範圍進行搜尋 課程,或以【星期】或【節次】快速篩選課程,亦可以課程分項資料進行 【進階篩選】。

| 選課淸單總覽 一週選課總覽 搜尋課程                                                                                                    |                                          |                      |                                   |                               |                                                                    |
|----------------------------------------------------------------------------------------------------|------------------------------------------|----------------------|-----------------------------------|-------------------------------|--------------------------------------------------------------------|
| 社會實踐課程為畢業門檻,請主動至"全部課程"選社會實踐或"進                                                                                                   | 階篩選"查詢後,自行選擇其                            | 中一門加入課表。             |                                   |                               |                                                                    |
| (本班課程)四應外二乙                                                                                                    |                                          | (本系課程)[四技部]應用        | 外語系                               |                               | 全部課程                                                               |
| 星期                                                                                                    | ▼節灾                                      |                      | •                                 |                               | Q查詢                                                                |
| <ul> <li>1864 英文寫作(二)</li> <li>必修 (ご) 建</li> <li>▲ 限四應外二乙雙號・不開放選課;英文文法(一)(二)學期成績皆不及格者不得修習英文寫作(一)(二)</li> <li>查看教學大綱 ◆</li> </ul> | 教師<br>教室代號<br>人數上限<br>查看此課程選課狀況 <b>戶</b> | 邱智仁<br>AGR0311<br>30 | Day Department<br>學分 (時數)<br>上課時間 | 四應外二乙<br>2(2)<br>星期三(第 1,2 節) | <ul> <li>▼ 進階篩選</li> <li>■ 課程名稱</li> <li>▲ 教師</li> </ul>           |
| + 登記加選<br>1867 國際行銷<br>選修<br>查看教學大綱 €                                                                                            | 教師<br>教室代號<br>人數上限<br>查看此課程選課狀況 <b>日</b> | 邱慧昀<br>AGR0301<br>40 | Day Department<br>學分 (時數)<br>上課時間 | 四應外二乙<br>2(2)<br>星期四(第 3,4 節) | <ul> <li>♀ 學分</li> <li>● 選別</li> <li>全部 ~</li> <li>● 星期</li> </ul> |

# 10. 搜尋後點選登記加選,完成加選課程登記

| (本班課程)四                           | 四應外二乙                              | (本系課程)[四技            | 支部]應用外語系                          |                            | 全部課程                                                                        |
|-----------------------------------|------------------------------------|----------------------|-----------------------------------|----------------------------|-----------------------------------------------------------------------------|
| ▼ 快速篩選                            |                                    |                      |                                   |                            | -                                                                           |
| 星期                                | ▼ 節次                               | •                    | 開課班級                              | •                          | Q 查詢                                                                        |
| +登記加選 按 表 後                       | 劉選登記加                              |                      |                                   |                            | ▼ 進階篩選 -                                                                    |
| 0534 法學緒論(核)<br>選・笑<br>査着教學大綱 ◆   | <b>し成加選登記</b><br>人数上限<br>重看此課程選課狀況 | 陳明群<br>ATA0303<br>57 | Day Department<br>學分 (時數)<br>上課時間 | 通識<br>2(2)<br>星期二(第 7,8 節) | <ul> <li>▲ 教師</li> </ul>                                                    |
| ◆登記加選                             |                                    |                      |                                   |                            | ♀ 學分                                                                        |
| 0535 生態與環境保護(核)<br>通識<br>查看教學大綱 € | 教師<br>教室代號<br>人數上限<br>查看此課程選課狀況    | 余國信<br>ATA0301<br>57 | Day Department<br>學分 (時數)<br>上課時間 | 通識<br>2(2)<br>星期五(第 1,2 節) | <ul> <li>● 選別</li> <li>全部 </li> <li>◆</li> <li>■ 星期</li> <li>全部 </li> </ul> |
| +登記加選<br>0536 生態與環境保護(核)          | 教師                                 | 江季翰                  | Day Department                    | 通識                         | <ul> <li>曲 節次</li> <li>全部 ✓</li> <li>血 學制</li> </ul>                        |